# Bildschirm "Sicherheit beim Bootfahren"

Wenn VesselView nach einer vollständigen Abschaltung von mindestens 30 Sekunden eingeschaltet wird, erscheint ein Bildschirm mit Hinweisen über die Sicherheit beim Bootfahren. Die Taste "Accept" (Annehmen) drücken, um fortzufahren.

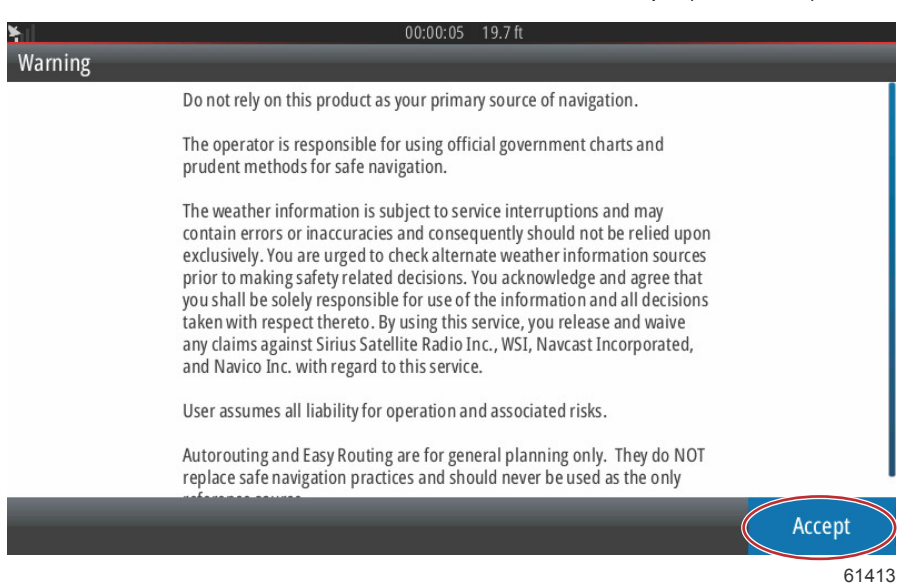

# Aktualisierung der VesselView-Software

Die VesselView-Software kann auf zwei Arten aktualisiert werden.

#### Automatische Wi-Fi-Abfrage

VesselView 502 ist mit einem Wi-Fi-Modul und Bluetooth-Konnektivität ausgestattet. Wenn das Gerät eingeschaltet ist, fragt es in regelmäßigen Abständen das Internet ab, um festzustellen, ob auf der Mercury Marine-Website Update-Dateien verfügbar sind. Auf dem Bildschirm wird eine Benachrichtigung angezeigt, die den Benutzer auffordert, ein Update zu akzeptieren.

VesselView 702 verfügt über Internet-Konnektivität, muss sich jedoch in Reichweite eines Wi-Fi-Hotspots oder eines Mobilgerätes befinden, das als Wi-Fi-Hotspot eingerichtet ist, um auf der Mercury Marine Website nach Updates zu suchen. Wenn ein Update gefunden wird, wird der Benutzer durch Anweisungen auf dem Bildschirm durch den Update-Vorgang geführt.

### Verwendung der Micro-SD-Karte

Die folgenden Anweisungen erläutern, wie die VesselView-Software aktualisiert wird. Um die Version-Update-Datei von der Mercury-Website herunterzuladen, ist ein Internetzugang erforderlich. Weiterhin erforderlich ist die Möglichkeit, die Update-Datei auf eine FAT oder FAT 32 Micro SD-Karte zu übertragen.

- 1. Die Zündung einschalten und überprüfen, ob das VesselView Display eingeschaltet ist.
- 2. Die Micro SD-Karte vollständig in den Micro-SD-Karten-Port des VesselView einstecken, bis sie mit einem Klick fest einrastet.

3. Die Registerkarte "HOME" (Startseite) oben auf dem Bildschirm berühren, um den Bildschirm "Home" (Startseite) zu öffnen.

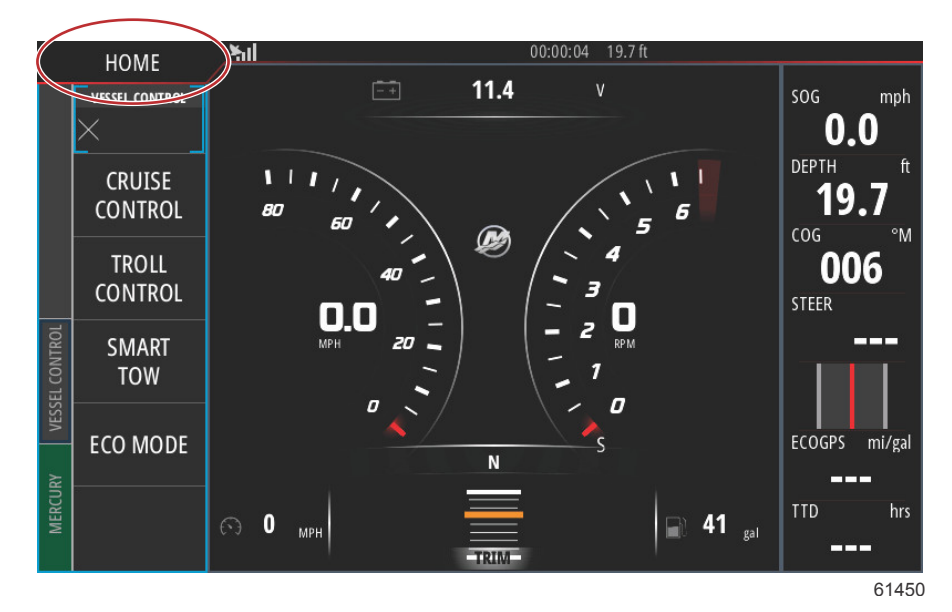

4. Auf dem Bildschirm "Home" (Startseite) mit einer Wischbewegung im linken Fenster das Symbol "Files" (Dateien) öffnen.

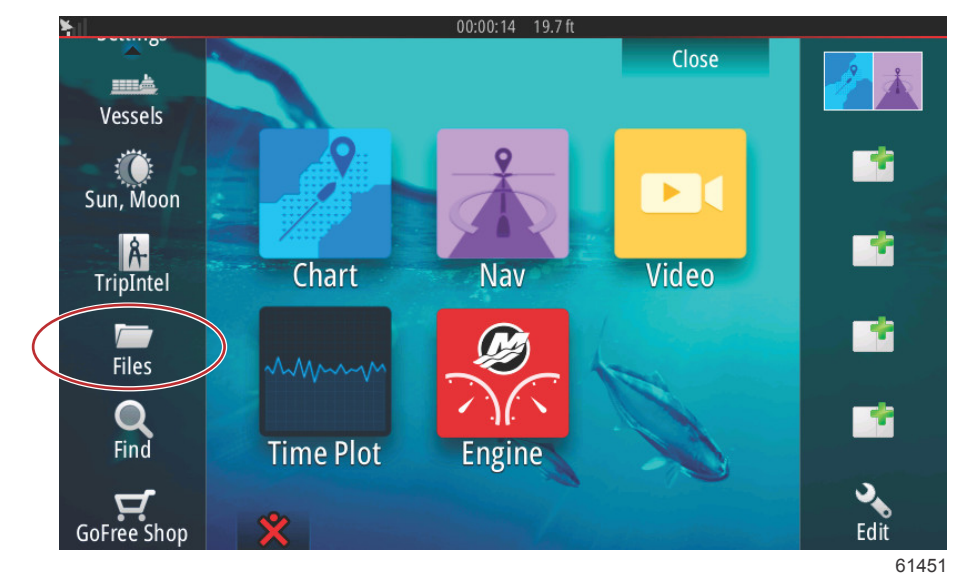

5. Aus den angezeigten Optionen "My Files" (Meine Dateien) auswählen.

(

| <b>F</b> il | 00:00:01 19.7 ft                             |       |
|-------------|----------------------------------------------|-------|
| Files       |                                              | ×     |
|             | Memory card - Right                          | Þ     |
| ÞS          | My files                                     | E۲    |
|             | Waypoints, Routes, Tracks and Trips database |       |
| -2          | Settings database                            |       |
|             | Transfers (0/0)                              |       |
|             | Log database                                 |       |
|             |                                              |       |
|             |                                              |       |
|             |                                              | 61453 |

6. Die Datei auswählen, die von der Mercury-Website heruntergeladen wurde. Die in der folgenden Abbildung gezeigte Datei dient nur zur Veranschaulichung und repräsentiert nicht den aktuellen Dateinamen, den Sie auswählen werden.

| ¥∥  | 00:00:13 19.7 ft                               |       |
|-----|------------------------------------------------|-------|
| Fil | es                                             | ×     |
|     | VesselView7-5.0-43.579-32766-r1-Standard-1.upd |       |
|     |                                                |       |
|     | - W702-1.0-53.4.84-Standard-2.upd              |       |
|     | VVL-1.0-53.3.70-Standard-1.upd                 |       |
|     |                                                |       |
|     |                                                |       |
|     | My files                                       | ∎∙    |
|     | - Waypoints, Routes, Tracks and Trips database |       |
|     |                                                | 61455 |

7. Im Fenster "Details" die Option "Upgrade" auswählen.

| -Vessel      | View7-5.0-43.579-                                  | -32766-r1-Stan<br>1.0-53.4.84-Sta | dard-1.upd<br>ndard-2.upd                  | ×      |      |
|--------------|----------------------------------------------------|-----------------------------------|--------------------------------------------|--------|------|
|              | Type<br>Size<br>Created<br>Modified<br>Update file |                                   | upd<br>87.4 MB<br>28/04/2016<br>28/04/2016 |        |      |
| ~\$201       | Upgrade                                            | ) Сору                            | Rename                                     | Delete |      |
| My<br>-SP Wa | files<br>ypoints, Routes, Tr                       | acks and Trips (                  | database                                   |        | ,    |
|              |                                                    |                                   |                                            |        | 6145 |

#### Kapitel 1 - Erste Schritte

8. Im Fenster "Upgrade This Display" (Diese Anzeige aktualisieren) OK auswählen. VesselView zeigt einen Fortschrittsbalken an, der den Upgrade-Status anzeigt. Das Display darf während dieses Upgrade-Schrittes nicht ausgeschaltet werden. VesselView zeigt kurzzeitig einen Neustart-Bildschirm an. Nach dem Neustart kann VesselView mit der aktualisierten Software betrieben werden.

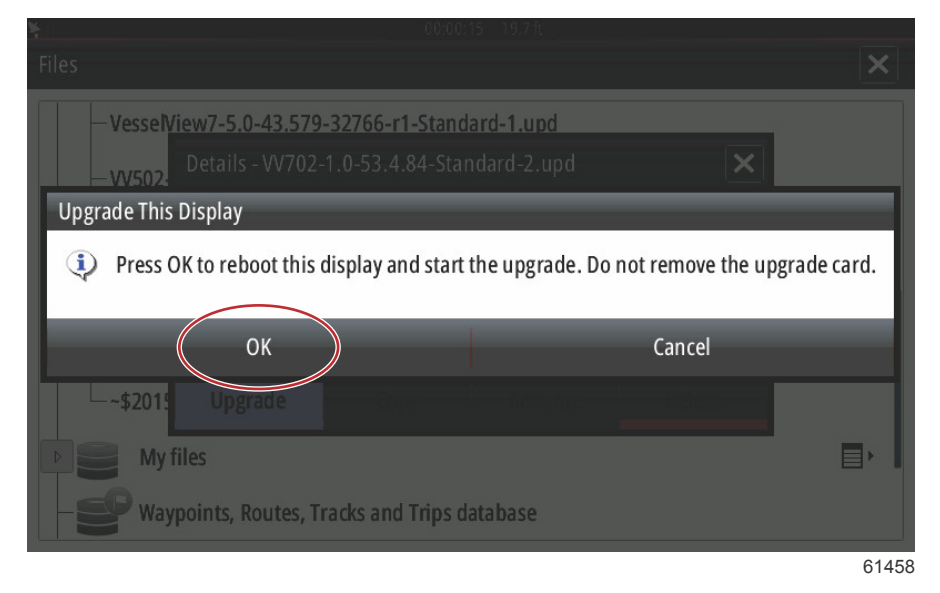

### Erwerb der neuesten Software

Die neueste Software f
ür VesselView und das Link-Modul ist online auf der Mercury Website unter <a href="https://www.mercurymarine.comf
ür den Download erh
ältlich. Um festzustellen, welche Softwareversion im VesselView
installiert ist, muss das Ger
ät eingeschaltet werden. Wenn VesselView bereits eingeschaltet ist, auf dem Bildschirm
eine Wischbewegung von oben nach unten ausf
ühren, um das Men
ü "System Controls" (Systemsteuerung)
aufzurufen. Den Men
üpfad "Settings>System>About" (Einstellungen>System>Info) ausw
ählen, um die aktuelle
Version der VesselView-Software anzuzeigen.

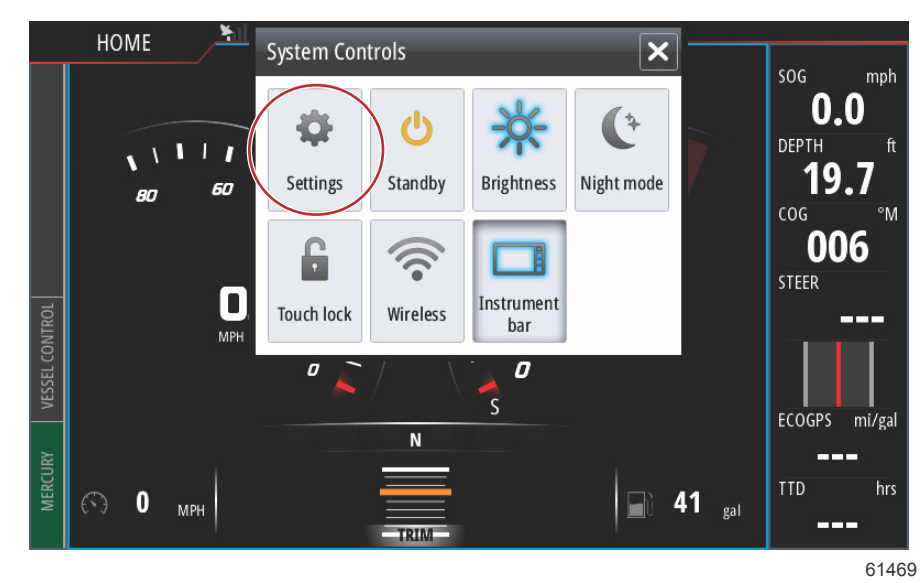

| ¥                                                                                                    | 00:00:1       | 7 19.7 ft                                                                                                    |             |
|----------------------------------------------------------------------------------------------------|---------------|----------------------------------------------------------------------------------------------------|-------------|
| Settings                                                                                                    |               |                                                                                                    | ×           |
| 🔅 System                                                                                                    | Text size     | Norm                                                                                                    | nal 🕶       |
| 🚯 Chart                                                                                                    | Key beeps     | Off                                                                                                    | •           |
| Navigation                                                                                                    | Time          |                                                                                                    |             |
| 🔄 🔄 Fuel                                                                                                    | Satellites    |                                                                                                    |             |
| 💓 Mercury                                                                                                    | PIN code      |                                                                                                    | <b>→</b>    |
| Tracks and Trips                                                                                               | Restore defau | ılts                                                                                                    |             |
| Alarms                                                                                                    | Advanced      |                                                                                                    |             |
| -                                                                                                    |               |                                                                                                    | 61470       |
| ¥.I                                                                                                    | 00:00:0       | 15 19.7 ft                                                                                                    |             |
| About                                                                                                    | _             |                                                                                                    | ×           |
| VesselView 702<br>Version - 1.0                                                                                |               | <b>Screen</b><br>800x480                                                                                                    |             |
| Application - 53.4.84<br>Plattorm - 18.0-52-g33b6d96                                                           |               | CZone version<br>6.5.3.30                                                                                                    |             |
| Serial number<br>010913#                                                                                       |               | Loader<br>6.2.588169.0                                                                                                    |             |
| Barcode<br>106550013                                                                                           |               | Language pack                                                                                                    |             |
| Charts<br>Content ID - 4FC9BD044<br>Mercury chart - World Background ve<br>Navionics version - 01.02.01_r2318_ | 5.0<br>CI037  | Copyright 2015 Navico, Copyright 2015 NSI,<br>Copyright 2015 Mercury Marine, Copyright 20<br>Fishing Hot Spots Inc., Copyright 2015 MapTe | 015<br>ech. |
| Hardware<br>128MiB+3.9GB 512MiB PCB 8 G30_00_T5                                                                |               | Support                                                                                                    |             |

61471

- 2. Das VesselView-Produkt auswählen und auf "Download VesselView Update" (VesselView-Update herunterladen) klicken.
- 3. Je nach den Sicherheitseinstellungen Ihres Computers wird evtl. ein Sicherheits-Warnhinweis angezeigt. Auf Allow (Zulassen) klicken, um fortzufahren.
- 4. Einen Ordner auf der Festplatte erstellen und die Datei in diesem Ordner speichern.
- 5. Bei der Aufforderung SAVE (Speichern) oder RUN (Ausführen) die Option SAVE wählen, um die Datei auf der Festplatte zu speichern.

HINWEIS: Die Datei hat gewöhnlich eine Größe von 80-90 MB.

WICHTIG: Manche Browser ändern möglicherweise die Dateierweiterung. Achten Sie darauf, dass der Dateiname und die Erweiterung nicht geändert werden. Nach dem Dateinamen muss die Erweiterung .upd lauten. Die Datei bzw. die Dateierweiterung dürfen nicht umbenannt werden.

 Nachdem die Datei auf der Festplatte gespeichert wurde, die Datei in ein Stammverzeichnis einer leeren FAT oder FAT 32 micro SD-Karte mit mindestens 512 MB Speicherplatz kopieren. Das Stammverzeichnis des Laufwerks ist die höchste Ebene, d. h. die Datei wird nicht in einem Ordner platziert.

## Aktualisierung der VesselView Link-Modul Software

Das VesselView Link-Modul kann über das VesselView-Gerät aktualisiert werden. Updates für die VesselView Link-Modul Software können auf der Mercury-Website auf der gleichen Seite gefunden werden, auf der sich auch die Updates für die VesselView-Software befinden. Siehe **Aktualisierung der VesselView-Software**.

Die folgenden Anweisungen erläutern, wie die VesselView-Software aktualisiert wird. Um die Version-Update-Datei von der Mercury-Website herunterzuladen, ist ein Internetzugang erforderlich. Weiterhin erforderlich ist die Möglichkeit, die Update-Datei auf eine FAT oder FAT 32 Micro SD-Karte zu übertragen.

HINWEIS: Die Datei hat gewöhnlich eine Größe von 30 MB.

1. Die Zündung einschalten und überprüfen, ob das VesselView Display eingeschaltet ist.

#### Kapitel 1 - Erste Schritte

2. Die Micro-SD-Karte vollständig in den Micro-SD-Karten-Port des VesselView Link-Moduls einstecken, bis sie mit einem Klick einrastet.

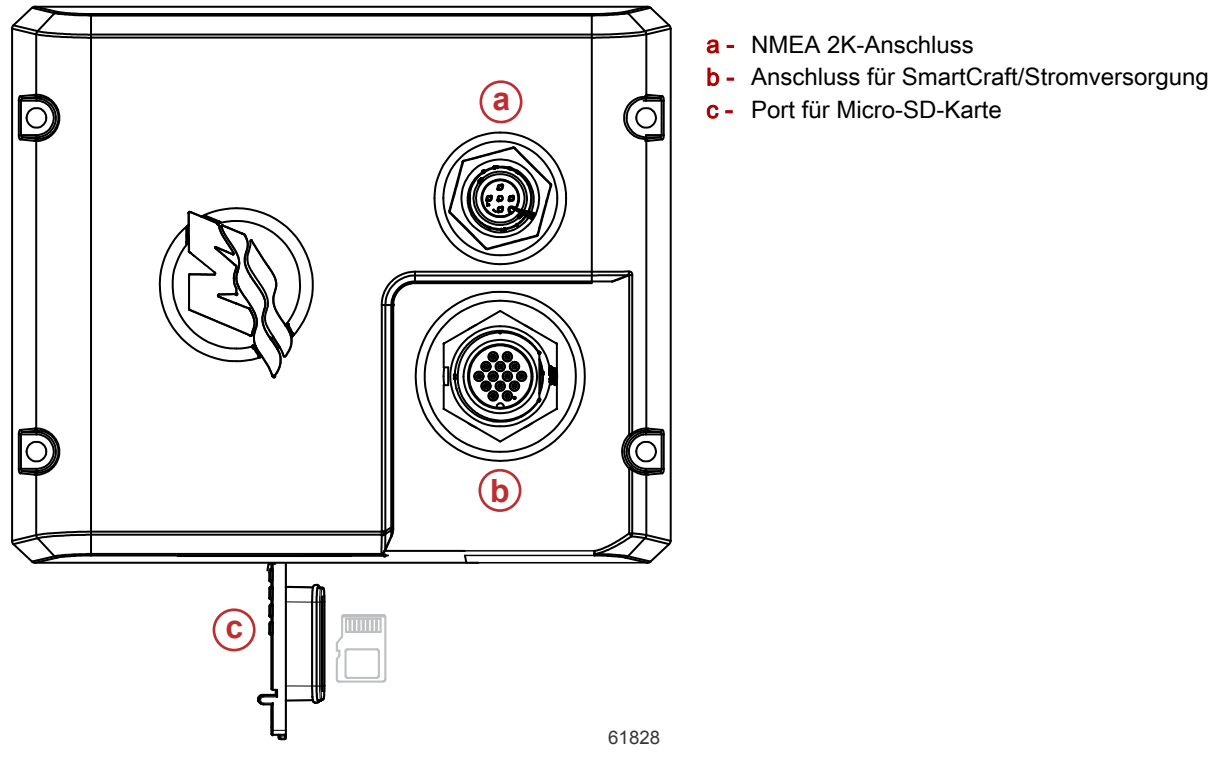

3. Die Registerkarte "HOME" (Startseite) oben auf dem Bildschirm berühren, um den Bildschirm "Home" (Startseite) zu öffnen. Im linken Fenster zu der Option "Settings" (Einstellungen) navigieren. Die Option "Network" (Netzwerk) auswählen. "Device List" (Geräteliste) auswählen.

| <b>Y</b> il      | 00:00:14 19.7 ft                    |
|------------------|-------------------------------------|
| Settings         | ×                                   |
| Tracks and Trips | Info                                |
| 🔔 Alarms         | Device Name                         |
| Junits           | Sources                             |
| (••) Wireless    | Device list                         |
| 물물 Network       | Diagnostics<br>Bridge configuration |
|                  | SimNet Groups                       |
| XXXXX Simulator  | Damping                             |
|                  | 61459                               |

4. Aus der Liste der verfügbaren Geräte das VesselView Link-Modul auswählen. Die folgende Abbildung dient nur zur Veranschaulichung. Ihr VesselView Link-Modul kann als "Single" für eine Einzelmotoranwendung angezeigt werden.

| No.                        | 00:00:07 19.7 ft |                  |
|----------------------------|------------------|------------------|
| Device List                |                  | ×                |
| Model ID                   |                  | Serial No.       |
| VV702 MFD                  |                  | This device      |
| VV702 Navigator            |                  | This device      |
| VV702 Pilot Controller     |                  | This device      |
| VV702 iGPS                 |                  | This device      |
| VVLM SmartCraft Gateway    |                  | 007002#          |
| VVLM VesselView Link Multi |                  | 007002#          |
| Refresh                    |                  | Sort<br>Model ID |
|                            |                  | 61460            |

5. Die Option "Configure" (Konfigurieren) auswählen.

|                                          | 00:00:                            | 12 19.7 ft |
|------------------------------------------|-----------------------------------|------------|
| VVLM VesselView                          | v Link Multi - Device Information | ×          |
| Device:<br>Name:                         | VVLM VesselView Link Multi        |            |
| Manufacturer:<br>Software Ver:<br>Model: | Mercury<br>01000_E 1.0.53.3.70    |            |
| Address:<br>S/N:<br>Instance:            | 2<br>007002#<br>0                 |            |
| Status:                                  | ОК                                | Configure  |
|                                          |                                   | Data       |
|                                          |                                   | 61461      |

6. Bestätigen, dass die SD-Karte ordnungsgemäß in das VesselView Link-Modul eingesetzt ist und die Option "Yes" (Ja) auswählen.

|                | 00:00:03 19.7 ft                                    |       |
|----------------|-----------------------------------------------------|-------|
| VVLM VesselVie |                                                     |       |
| Configuration  |                                                     |       |
| Device         | VVLM VesselView Link Multi                          |       |
| 1              | Warning                                             |       |
| -Advanced On   |                                                     |       |
| Auvanced Op    | Please ensure SD card is inserted in target device. |       |
| Instance       | Yes No                                              |       |
|                |                                                     |       |
|                |                                                     |       |
|                |                                                     |       |
|                |                                                     |       |
|                |                                                     | 61463 |

#### Kapitel 1 - Erste Schritte

7. Im Fenster "Device configuration" (Gerätekonfiguration) die Option "Upgrade" auswählen.

| ¥.                   | 00:00:13 19.7 ft             |                 |
|----------------------|------------------------------|-----------------|
| VVLM VesselView Link | Multi - Device configuration | ×               |
| Configuration        |                              |                 |
| Device               | VVLM VesselView Link Multi   | Upgrade         |
| Advanced Options     |                              |                 |
| Instance             | 000                          | Restore default |
|                      |                              |                 |
|                      |                              |                 |
|                      |                              |                 |
|                      |                              | 61840           |

8. VesselView zeigt einen Fortschrittsbalken an, der den Upgrade-Status für das VesselView Link-Modul anzeigt. Das Display darf während dieses Upgrade-Schrittes nicht ausgeschaltet werden.

| 5<br>- 1       |                                    |             |
|----------------|------------------------------------|-------------|
| VVLM VesselVie |                                    |             |
| Configuration  |                                    |             |
| Device         | VVLM VesselView Link Multi         |             |
|                |                                    | Ungrade     |
|                | Upgrade VVLM VesselView Link Multi |             |
| -Advanced Opt  |                                    |             |
| Instance       | ( 1% )                             | efault      |
| ·              |                                    |             |
|                |                                    |             |
|                |                                    |             |
|                |                                    |             |
|                |                                    | Configuring |
|                |                                    | 61465       |